## Androidスマートフォン版 Chromeを最新版にアップデートする手順

### 「Playストア」をタップして開きます。

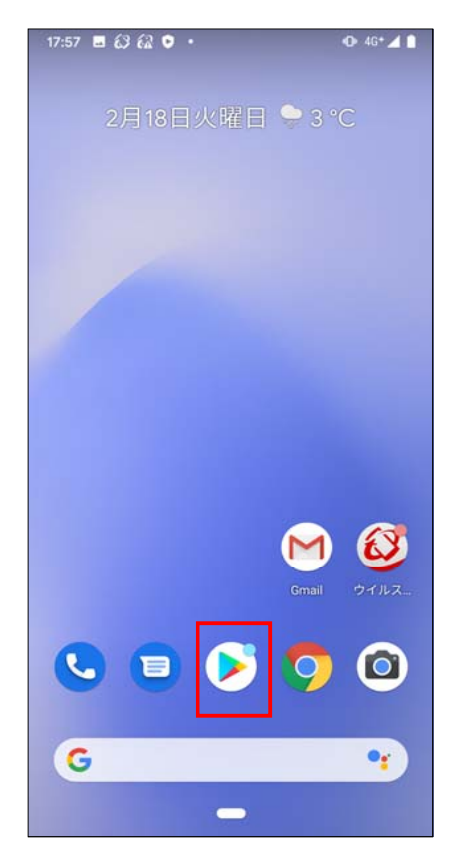

### 「Playストア」のアイコンは、機種によって表示内容が異なる 場合があります。

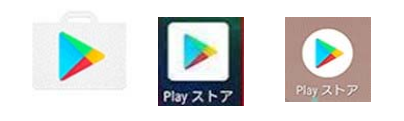

「Playストア」が見つからない場合は 「アプリー覧」(画面下中央の白抜きに黒丸6個)から探してください。

# て検索してください。

② Playストアの検索ボックスに「Chrome」を入力し

検索結果に表示される「Google Chrome」の アイコンをタップします。

 Google Chrome」の詳細画面が表示されま すので「更新」ボタンをタップします。

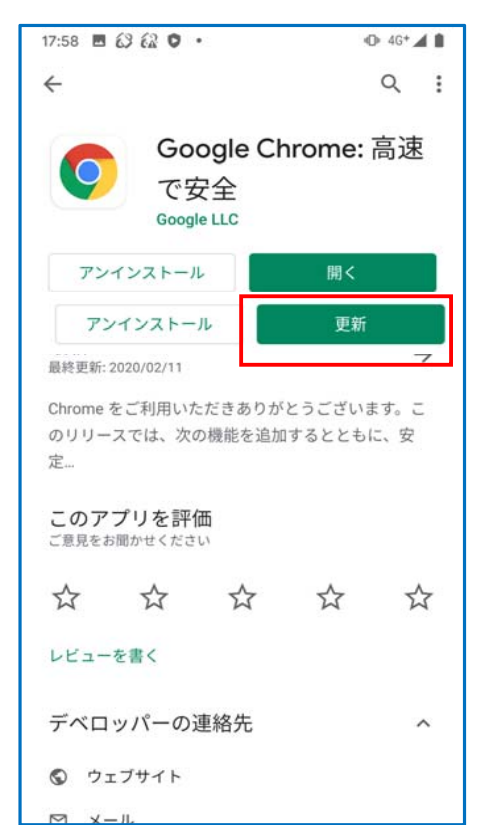

※「大きいアプリのダウンロード」が表示された場合 「大きいアプリのダウンロード」画面が表示される場 合があります。 Wi-Fiが利用可能であればそのまま「続行」をタッ プします。

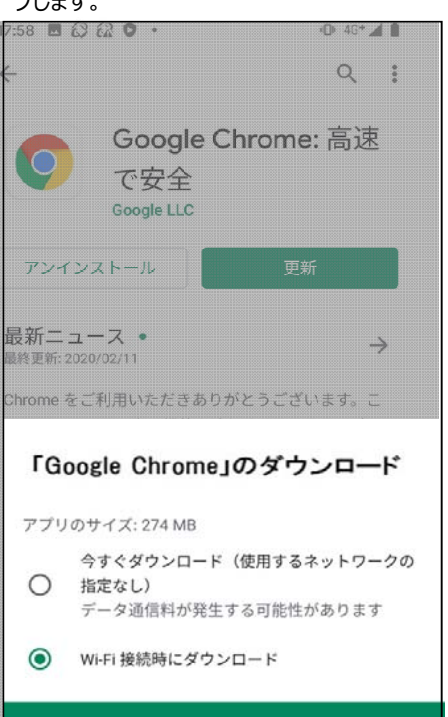

<

# Google Chrome: 高速 で安全 Google LLC キャンセル 閉く 最新ニュース・ <sup>最終更新: 2020/02/11</sup> → Chrome をご利用いただきありがとうございます。こ のリリースでは、次の機能を追加するとともに、安 定..

④ ダウンロード&インストールが開始されます。

🕩 4G+ 🖌 🛔

Q :

17:58 🖪 🕢 🕼 🗘 🔹

<

| <b>このアプリを評価</b><br><sup>ご意見をお聞かせください</sup> |       |  |  |   |
|--------------------------------------------|-------|--|--|---|
| ☆                                          |       |  |  |   |
| レビュー                                       | を書く   |  |  |   |
| デベロッパーの連絡先                                 |       |  |  | ^ |
| ウ コ                                        | ⊑ブサイト |  |  |   |
| ⊠ x-                                       | -112  |  |  |   |

⑤ インストールが終わり、

もともと「更新」ボタンがあったところに「開く」ボタン が表示されれば、アップデート完了です。

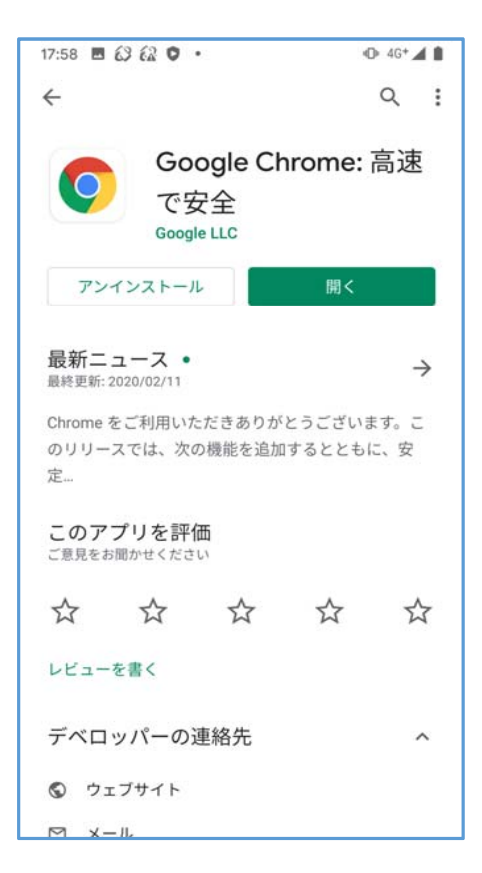